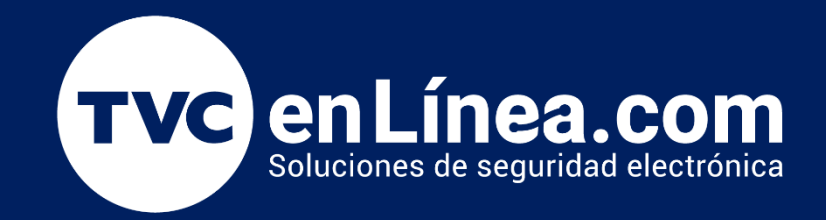

# Manual Alta del Panel C2260 y expansores DM10 en el ZKBioAccess Marzo / 2023

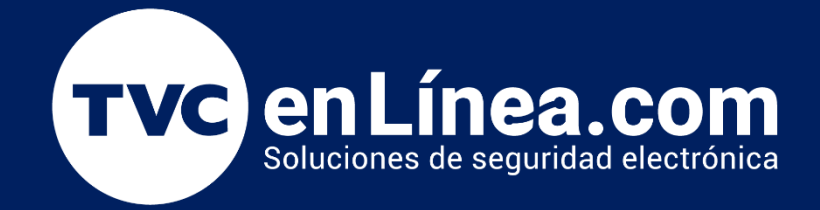

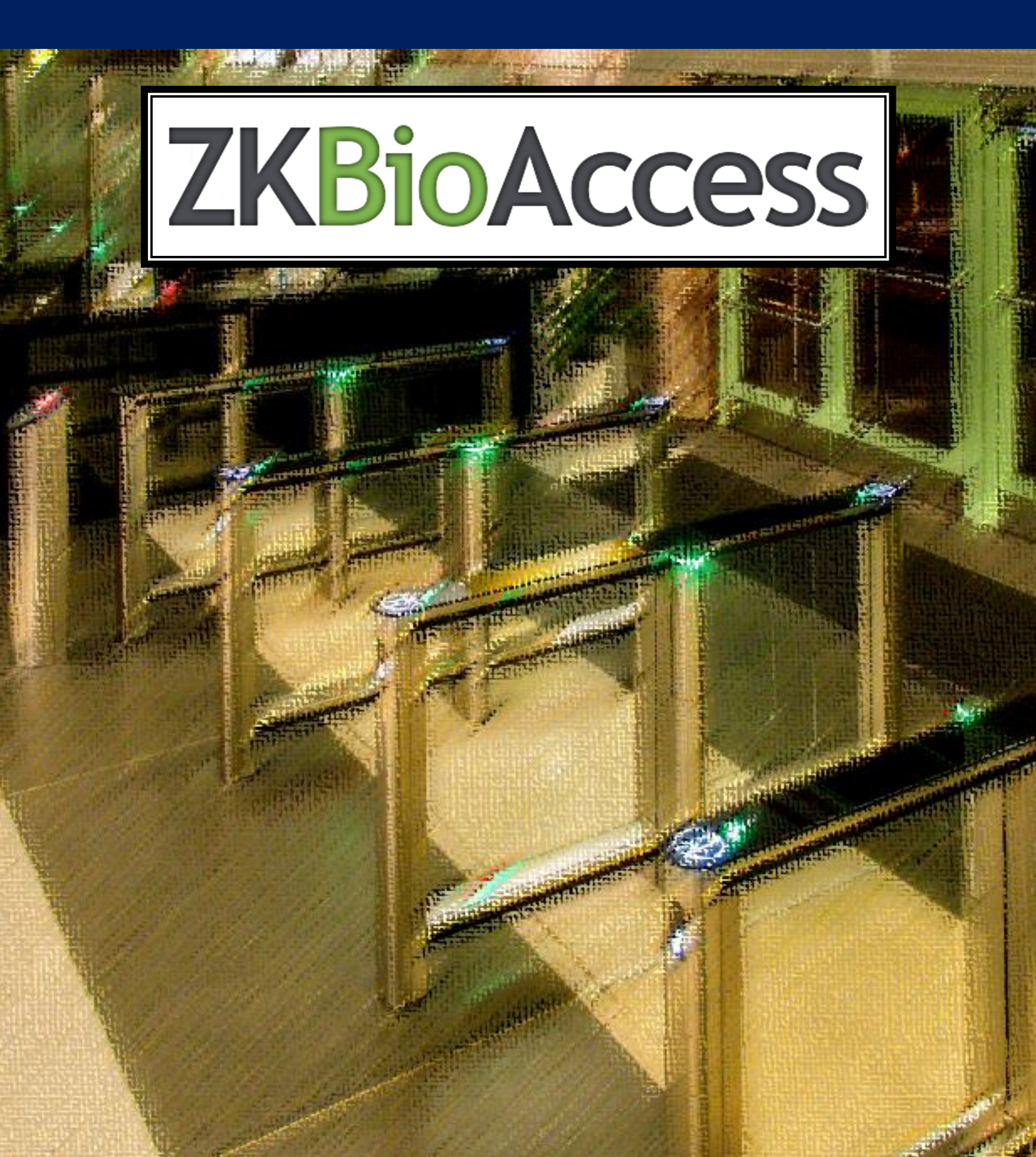

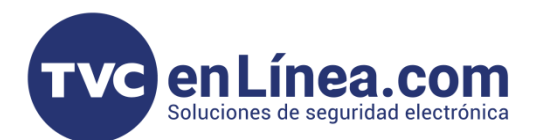

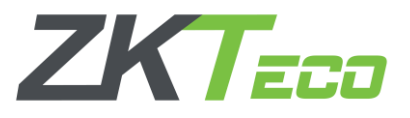

# Panel C2260B y Expansor DM10

Los paneles de control de acceso profesional C2260B cuales cuentan con 2 relevadores para poder controlar cualquier tipo de acceso (chapa magnética, contrachapa eléctrica, barreras vehiculares, torniquetes, entre otros)

Los expansores **DM10** son dispositivos esclavos que trabajan en conjunto del C2260B y tienen para controlar un relevador extra, es decir una puerta más. Soportando el panel hasta **8** expansores extras, así, dándonos una solución para <u>controlar hasta 10 accesos</u>.

Estos equipos funcionan con los softwares: ZKBioAccess, ZKBioSecurity y ZKBioCVsecurity.

En este manual utilizaremos el ZK BioAccess.

#### Puntos Importantes

Para poder agregar el panel C2260B al módulo de Acceso remota y/o localmente, primero debemos tomar en cuenta que **puerto de comunicación** le asignamos al software, recordando que; el ZKBioAccess <u>utiliza 2</u> <u>puertos</u> para funcionar y estos se configuran al momento de su instalación (*posteriormente no hay posibilidad de cambiarlos*)

| ZKTeco                            | Nev                            | v UI Design                                     |                                           |
|-----------------------------------|--------------------------------|-------------------------------------------------|-------------------------------------------|
| U20                               |                                | New and frie<br>interface design<br>access cont | endly user<br>with reliable<br>trol logic |
|                                   |                                |                                                 |                                           |
| ngrese un puerto de servicio váli | ido. Rango de 10 a 65535(excer | xto 21,80,6390 y 5442).                         |                                           |

Web Puerto: Es el que se usa para entrar al software local o remotamente Adms Puerto: Es el que se usa para comunicar los equipos de acceso (tecnología PUSH) remotos o locales con el software.

NOTA: Revisar que la opción HTTPS que se encuentra en este apartado, este deshabilitado.

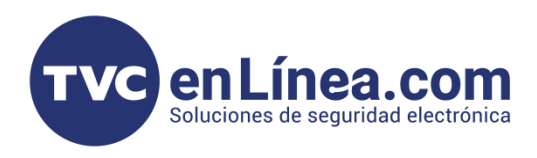

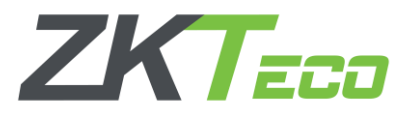

# Alta del panel C2260B

Dentro del software como primer paso nos dirigimos al **Módulo de sistemas**, dentro de este módulo, seleccionamos el aparatado **Gestión de las comunicaciones**, el menú **Vigilancia de las comunicaciones** y aquí revisamos que la opción **Encienda la transmisión encriptada** este <u>deshabilitada</u>.

| ZKTECO                              |                                                                                                    |
|-------------------------------------|----------------------------------------------------------------------------------------------------|
| <b>I</b>                            | Configuración de servicios de adms                                                                                                    |
| 🗕 🕂 Gestión Básica 🛛 🕀              | Puertos de servicios adms 8088                                                                                                    |
|                                     | A El puerto actual es para el servicio de comunicación del dispositivo, si hay una asignación de red para el puerto de servicio, refiera al puerto asignado real por favor. |
| 🕂 Privilegios 🕀                     | Versión del archivo de Ninguno                                                                                                    |
|                                     |                                                                                                    |
|                                     | encriptada                                                                                                    |
| Comandos de Dispositivo             |                                                                                                    |
| Equipo de comunicación              |                                                                                                    |
| Vigilancia de las<br>comunicaciones |                                                                                                    |

Luego nos dirigimos al **Módulo de acceso**, al apartado de **Dispositivos** y al menú con <u>el mismo nombre</u>, aquí dentro daremos en el botón de **Buscar** 

|   | ZKTeco       |     | 8       |               | $(\cdot)$ | s<br>B    | \$     | $\langle \hat{O} \rangle$ |               |                |                 |             |           |        |             | 9        | admin 🖌 |
|---|--------------|-----|---------|---------------|-----------|-----------|--------|---------------------------|---------------|----------------|-----------------|-------------|-----------|--------|-------------|----------|---------|
|   | <u> </u>     | No  | ombre d | le Dispositiv | 0         |           |        | Número de                 | Serie         |                | Dirección IP    |             | Más       | - Q 🛞  |             |          |         |
| B | Dispositivos |     |         |               |           |           |        |                           |               |                |                 |             |           |        |             |          |         |
|   |              | , C | Refres  | car 💾 N       | uevo 🛗    | Borrar    | Export | iar Q Bu                  | scar 🕌 Contro | ol 🔻 🧑 Configu | rar ▼ [Q' Ver / | Obtener 👻 🖤 | Comunicad | ión 🔻  |             |          |         |
|   |              |     | No      | mbre de Dis   | positivo  | Número de | N      | ombre de                  | Comunicación  | Conexión a Red | Dirección IP    | Parámetros  | Estado    | Modelo | Dispositivo | Firmware |         |
|   | Junta de E/S |     |         |               |           | Serie     | A      | rea                       |               |                |                 | RS485       |           |        | de Registro |          |         |
|   | Puertas      |     |         |               |           |           |        |                           |               |                |                 |             |           |        |             |          |         |
|   | Lectores     |     |         |               |           |           |        |                           |               |                |                 |             |           |        |             |          |         |

Se abrirá otra ventana donde daremos de nueva cuenta en el botón de **Buscar** <u>para este momento nuestro</u> <u>panel de control de acceso ya debe estar conectado a la misma red local donde se encuentra nuestro</u> <u>equipo de cómputo con el software</u>

Nota: en el caso de los equipos que se van a dar de alta a un software remoto, estos pasos de igual manera se deben de realizar (es necesario tener el software instalado en una computadora solo para hacer la configuración inicial para redirigir el panel al software remoto)

El software empezara a escanear la red en busca de <u>equipos compatibles con el mismo sin importar que</u> la IP de dichos equipos sea diferente a la del equipo de cómputo.

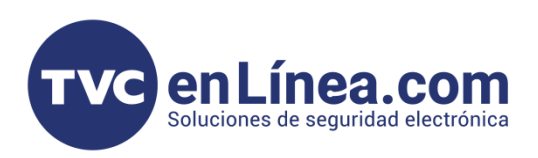

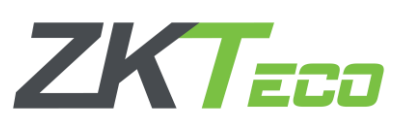

|                | Buscer X               |                      |                        |                        |                 |                       |             |   | 1 |                |                       |                      |                      | Buscar Dispositive    | 0                 |                            |                      | × |
|----------------|------------------------|----------------------|------------------------|------------------------|-----------------|-----------------------|-------------|---|---|----------------|-----------------------|----------------------|----------------------|-----------------------|-------------------|----------------------------|----------------------|---|
| Buscar         | No encontró disp       | ositivos? Descar     | gue la herramienta de  | búsqueda local.        |                 |                       |             | ٦ |   | Buscar         | ¿No encontró disp     | ositivos? Descaro    | ue la herramienta de | búsqueda local        |                   |                            |                      |   |
| Progreso total |                        |                      |                        |                        |                 |                       |             |   |   | Progreso total |                       | 100%                 |                      | Di                    | spositivos encor  | ntrados:1                  |                      |   |
| Dirección IP   |                        | Тіро                 | Nú                     | imero de Serie         |                 |                       |             |   |   | Dirección IP   |                       | Тіро                 | N                    | lúmero de Serie       |                   | ۲                          |                      |   |
| Dirección IP   | Dirección MAC          | Máscara de<br>Subred | Puerta de Enlace       | Número de Serie        | Tipo            | Configurar Servidor   | Operaciones |   |   | Dirección IP   | Dirección MAC         | Máscara de<br>Subred | Puerta de Enlace     | Número de Serie       | e Tipo            | Configurar Servidor        | Operaciones          |   |
|                |                        |                      |                        |                        |                 |                       |             |   |   | 192.168.1.201  | 00:17:61:12:7D:3F     | 255.255.255.0        | 192.168.1.254        | CMOU21026008          | 6 C2-260 Pack     | a http://192.168.1.55:8088 | Agregar Modificar IP |   |
|                |                        |                      |                        |                        |                 |                       |             |   |   |                |                       |                      |                      |                       |                   |                            |                      | • |
|                |                        |                      |                        |                        |                 |                       |             | ļ | _ |                |                       |                      |                      |                       |                   |                            |                      |   |
|                |                        |                      |                        |                        |                 |                       |             |   |   |                |                       |                      |                      |                       |                   |                            |                      |   |
|                |                        |                      |                        |                        |                 |                       |             |   |   |                |                       |                      |                      |                       |                   |                            |                      |   |
|                |                        |                      |                        |                        |                 |                       |             |   |   |                |                       |                      |                      |                       |                   |                            |                      |   |
|                |                        |                      |                        |                        |                 |                       |             |   |   |                |                       |                      |                      |                       |                   |                            |                      |   |
| El puerto de   | e comunicación del sis | stema actual es 8    | 3088, por favor asegúr | ese de que el disposif | ivo está config | jurado correctamente. |             |   |   | A Filmerto d   | e comunicación del si | stema actual es 8    | 088. por favor asegú | rese de que el dispos | itivo está confio | urado correctamente        |                      |   |
|                |                        |                      |                        | Cerrar                 |                 |                       |             |   |   |                |                       |                      | , p                  | Cerrar                |                   |                            |                      |   |
|                |                        |                      |                        |                        |                 |                       |             |   |   |                |                       |                      |                      | Contai                |                   |                            |                      |   |
|                |                        |                      |                        |                        |                 |                       |             |   |   |                |                       |                      |                      |                       |                   |                            |                      |   |

Al finalizar la búsqueda aparecerán los paneles de control de acceso que se pueden agregar. También se mostrarán dos opciones en el apartado de **Operaciones**, primero seleccionaremos el de **Modificar IP** con este a como dice el nombre, modificaremos la IP de nuestro dispositivo.

Al dar clic se abrirá otra ventana donde <u>colocaremos la IP nueva</u> que tendrá nuestro panel de control de acceso, la necesaria para que este en el <u>mismo rango de IP</u> que nuestra computadora o <u>en caso de</u> <u>administración remota, con esta configuración el panel pueda tener conexión a internet libre.</u>

|                            | odificar IP          | × | M                          | lodificar IP         |  |
|----------------------------|----------------------|---|----------------------------|----------------------|--|
| Dirección IP Original      | 192.168.1.201        |   | Dirección IP Original      | 192.168.1.201        |  |
| Nueva Dirección IP*        | · · · ·              |   | Nueva Dirección IP*        | 192 · 168 · 10 · 201 |  |
| Máscara de Subred*         | 255 . 255 . 255 . 0  |   | Máscara de Subred*         | 255 . 255 . 255 . 0  |  |
| Puerta de Enlace*          | 192 · 168 · 10 · 254 |   | Puerta de Enlace*          | 192 · 168 · 10 · 254 |  |
| Contraseña de Comunicación |                      |   | Contraseña de Comunicación |                      |  |

Una vez que hayamos configurado la IP a utilizar, damos en el botón de OK y el panel se reiniciara.

| Mo                         | odificar IP          | × |                   |
|----------------------------|----------------------|---|-------------------|
| Dirección IP Original      | 192.168.1.201        |   |                   |
| Nueva Dirección IP*        | 192 - 168 - 10 - 201 |   |                   |
| Máscara de Subred*         | 255 255 255 0        |   | Mensaje           |
| Puerta de Enlace*          | 192 · 168 · 10 · 254 |   | Operación Exitosa |
| Contraseña de Comunicación |                      |   |                   |
|                            |                      |   | ОК                |
| ОК                         | Cancelar             |   |                   |

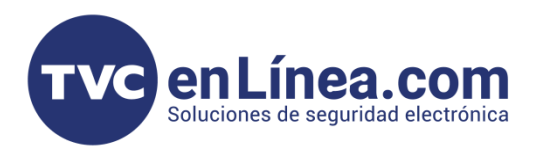

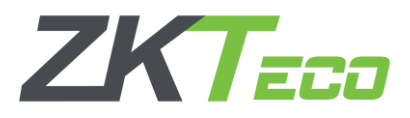

Después de esto volveremos a la ventana anterior, <u>debemos esperar unos minutos para que el cambio de</u> <u>la IP se refleje correctamente</u>, debemos dar en el botón **Buscar** para que el software vuelva a detectar el dispositivo hasta que veamos el cambio de IP de nuestro panel.

Cuando aparezca con la modificación, ahora daremos clic en la opción **Agregar** de la columna de operaciones. Se abrirá otra ventana la cual tendremos que llenar con los datos correspondientes.

|                                                                    | Agregar                                            |  |
|--------------------------------------------------------------------|----------------------------------------------------|--|
| Nombre de Dispositivo*                                             | 192.168.1.201                                      |  |
| Nueva Dirección del Servidor*                                      | Dirección IP ODominio                              |  |
|                                                                    | 192 . 168 . 1 . 201                                |  |
| Nuevo Puerto del Servidor*                                         | 8088                                               |  |
| Contraseña de Comunicación                                         |                                                    |  |
| Tipo de Ícono*                                                     | Puertas                                            |  |
| Área*                                                              | Nombre de Área                                     |  |
| Agregar a Nivel de Acceso Maestro                                  |                                                    |  |
| Borrar Datos al Agregar                                            |                                                    |  |
| [Borrar Datos al Agregar] borrará lo eventos), use con precaución. | os datos en el dispositivo (excepto el registro de |  |
| ОК                                                                 | Cancelar                                           |  |

Nombre de Dispositivo: Es el nombre con el cual identificaremos a nuestro panel dentro del software. Nueva Dirección del Servidor: Este dato es el importante, puesto aquí le decimos al panel a que servidor se va a agregar, aquí tenemos que colocar la IP Fija de nuestros equipos de cómputo para soluciones en Red Local, para las soluciones de configuraciones remotas, tendríamos que poner la IP pública del servidor al que se va a conectar, también permite apuntar el panel a un dominio; solo hay que cambiar la opción de Dirección IP a Dominio

Nuevo Puerto del Servidor: Aquí debemos colocar el <u>Adms puerto</u> configurado en nuestro software. Contraseña de comunicación: Sirve para colocarle una contraseña al panel y este no se pueda agregar a otro software si no se conoce dicha contraseña

Tipo de Icono: Nos permite escoger entre <u>Puertas</u> y <u>Barreras</u>; la cual solo es una ayuda visual para el apartado de <u>Monitoreo en tiempo real</u>

Área: Designamos el área al cual va a pertenecer el dispositivo

Agregar Nivel de acceso Maestro: Esto quiere decir que todos los usuarios que se den de alta a este nivel de acceso en automático tendrán permisos de acceso para el panel.

**Borrar Datos al Agregar:** si esta opción esta activa, cuando se agregue el panel, se borrarán todos los datos que tenga dicho dispositivo (sirve para empezar de cero).

|                                   | Agregar X                                  |                                               |
|-----------------------------------|--------------------------------------------|-----------------------------------------------|
| Nombre de Dispositivo*            | C2260B                                     |                                               |
| Nueva Dirección del Servidor*     | Obirección IP Obominio 192 - 168 - 10 - 55 | 1                                             |
| Nuevo Puerto del Servidor*        | 8088                                       |                                               |
| Contraseña de Comunicación        |                                            | Mensaje                                       |
| Tipo de Ícono*                    | Puertas 🔽                                  | Operación evitese. El dispecitivo es reinicio |
| Área*                             | Area Name                                  |                                               |
| Agregar a Nivel de Acceso Maestro |                                            |                                               |
| Borrar Datos al Agregar           |                                            | ОК                                            |

En este ejemplo, se dio de alta el C2260 a un equipo de cómputo que está en <u>red local con una IP fija</u> 10.2.4.48 y con el <u>puerto Adms</u> 8088.

Al colocar todos los datos correspondientes, finalizamos con el botón OK.

Cancelar

OK

Por ultimo cerramos todo y actualizamos la pagina principal del **ZKBioAccess** hasta que veamos que aparezca nuestro panel dado de alta en el apartado de **Dispositivos**.

**Nota:** para equipos de administración remota, el panel no aparecerá en el software local, se tendrían que conectar al software remoto repetir el paso de **"buscar"** en el menú de dispositivos y allí aparecerá el panel listo para ser agregado.

### Nota Importante

El panel **C2260** se puede utilizar independientemente sin los expansores, pero, es necesario contar con los convertidores **WR485** para poder conectar lectoras esclavas de <u>comunicación Wiegand</u> al panel (*hasta 4*)

También va a ser necesario dar de alta un expansor DM10 al software, aunque NO contemos con uno conectado físicamente al panel, esto es para que los convertidores WR485 puedan funcionar correctamente.

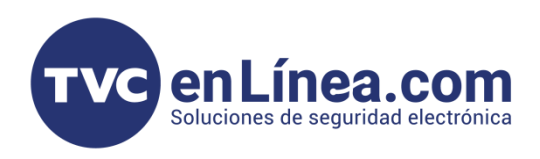

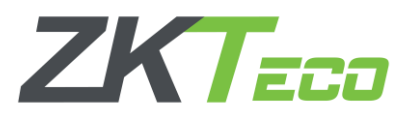

### Alta de expansores DM10

Para dar de alta los expansores, debemos estar en el módulo de acceso, pero ahora daremos clic en la opción Junta de E/S

|     | ZKTECO              | ß     | 3                  | ٢       |           | 3      | 0           | $\odot$ |        |                  |           |             | Bienvenido, admin | \$ 0 0 0 ∪ |
|-----|---------------------|-------|--------------------|---------|-----------|--------|-------------|---------|--------|------------------|-----------|-------------|-------------------|------------|
|     | 0                   | Nom   | bre de Dispositivo | I       |           | N      | Nombre de / | Årea    |        | ୦ ⊗              |           |             |                   |            |
|     | Dispositivos (      | Consu | Ita Actual Ningur  | 10      |           |        |             |         |        |                  |           |             |                   |            |
| ••• |                     | O Re  | efrescar 📑 Nu      | evo 👚 B | Borrar    |        |             |         |        |                  |           |             |                   |            |
|     | Dispositivos        |       | Nombre             |         | Nombre de | Area P | Pertenece a | Equipo  | Número | Tipo de placa de | Dirección | Operaciones |                   |            |
|     |                     |       |                    |         |           |        |             |         |        | E/S              | RS485     |             |                   |            |
|     | Puertas             |       |                    |         |           |        |             |         |        |                  |           |             |                   |            |
|     | Lectores            |       |                    |         |           |        |             |         |        |                  |           |             |                   |            |
|     | Entradas Auxiliares |       |                    |         |           |        |             |         |        |                  |           |             |                   |            |
|     | Salidas Auxiliares  |       |                    |         |           |        |             |         |        |                  |           |             |                   |            |
|     | Tipo de Evento      |       |                    |         |           |        |             |         |        |                  |           |             |                   |            |

Dentro de este apartado damos en el botón de **Nuevo** y con esto se abrirá otra ventana, en la cual colocaremos los datos o realizaremos la configuración del expansor a agregar.

| Nombre*                                    |                                             |
|--------------------------------------------|---------------------------------------------|
| Nombre de Dispositivo*                     | De click para seleccionar                   |
| Tipo de placa de E/S*                      |                                             |
| Dirección RS485*                           |                                             |
| Figura de Dirección RS485                  | ON KE<br>1 2 3 4                            |
| Después de la configuración, de<br>efecto. | ebe reiniciar el dispositivo para que surta |

Nombre: sirve para definir el nombre con el que identificaremos nuestro extensor

Nombre de Dispositivo: Aquí escogeremos el panel donde estará conectado el extensor

**Tipo de placa de E/S:** en este apartado se escoge que tipo de extensor es el que se va a agregar (Un DM10 o AUX485)

**Dirección RS485**: Es para definir la dirección o configuración de los Dip Switch que trabajaran nuestros extensores (<u>Recordando que para los DM10 se manejan de la dirección 1 a la 8 y el AUX485 solo funciona con la dirección 9</u>)

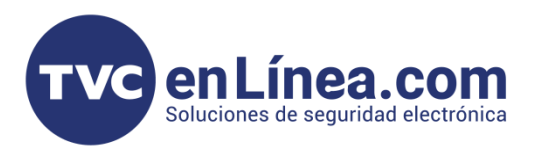

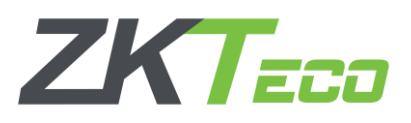

Para agregar el primer DM10 tenemos el siguiente ejemplo de configuración:

|                                            | Nuevo ×                                    |
|--------------------------------------------|--------------------------------------------|
| Nombre*                                    | DM10                                       |
| Nombre de Dispositivo*                     | C2260B                                     |
| Tipo de placa de E/S*                      | DM10 ~                                     |
| Dirección RS485*                           | 1                                          |
| Figura de Dirección RS485                  | ON KE<br>1 2 3 4                           |
| Después de la configuración, de<br>efecto. | be reiniciar el dispositivo para que surta |
| Guardar y Nuevo                            | OK Cancelar                                |

De igual manera, en el panel C2260 viene incluido un AUX485 el cual aumenta la capacidad de dispositivos auxiliares que se pueden conectar al panel (*Botón de emergencia, sensores de humo, haz de luz entre otros*) Para dar de alta este dispositivo, esta ventana emergente, se debe configurar de la siguiente manera:

| Nombre*                                    | AUX                                     |
|--------------------------------------------|-----------------------------------------|
| Nombre de Dispositivo*                     | C2260B                                  |
| Tipo de placa de E/S*                      | AUX485                                  |
| Dirección RS485*                           | 9                                       |
| Figura de Dirección RS485                  | ON KE<br>1 2 3 4                        |
| Después de la configuración, de<br>efecto. | be reiniciar el dispositivo para que su |

Una vez tengamos configurado nuestros equipos y hayamos dado en el botón de **OK**, se mostrará la lista de los dispositivos agregados en el apartado **Junta de E/S** 

| ZKTECO           | Æ                            | 3 🛛 🤅                                      | )              | © (\$              |        |                  |           |             |  |
|------------------|------------------------------|--------------------------------------------|----------------|--------------------|--------|------------------|-----------|-------------|--|
| Ø                | Nom                          | Nombre de Dispositivo Nombre de Área 💌 🔍 🛞 |                |                    |        |                  |           |             |  |
| 🛱 Dispositivos 🔾 | Dispositivos                 |                                            |                |                    |        |                  |           |             |  |
| u <sub>t</sub> , | 🕞 Refrescar 📑 Nuevo 🕋 Borrar |                                            |                |                    |        |                  |           |             |  |
| Dispositivos     |                              | Nombre                                     | Nombre de Área | Pertenece a Equipo | Número | Tipo de placa de | Dirección | Operaciones |  |
| Junta de E/S     |                              |                                            |                |                    |        | E/S              | RS485     |             |  |
| Puertas          |                              | DEM10                                      | Area Name      | C2260B             | 1      | DM10             | 1         | Editar      |  |
|                  |                              | AUX                                        | Area Name      | C2260B             | 2      | AUX485           | 9         | Editar      |  |
| Lectores         |                              |                                            |                |                    |        |                  |           |             |  |

Con esto ya estarán dado de alta los expansores y el panel al software.